シラバス(授業計画)の検索方法について

関東学院大学 教務課

- 2022年度 特別履修生(高大連携)の提供科目 【共通科目】 単位 配当 セメ 科日名 配当期 担当者 曜日 講時 備考 キリスト教学 営A 2 1 - 8春 内藤 幹子 月 3 キリスト教学 営B 2 1 - 8秋 内藤 幹子 火 2 伊藤 明己 3 2年生以上 メディア論 済A 2 2-8 秋 木 2 2年生以上 火 メディア論 済B 2 2-8 伊藤 明己 秋 環境論 営A 2 2-8 田林 雄 月 2 2年生以上 秋 国際関係論 営A 2 2-8 秋 高 賢来 月 4 2年生以上 国際関係論 済A 2 林博史 月 2年生以上 2-8 秋 3
- 1. 提供科目一覧を確認し、履修したい科目を決めましょう。

2. 次の URL にアクセスし、希望科目を検索します。

https://info.kanto-gakuin.ac.jp/public/web/Syllabus/WebSyllabusKensaku/UI/WSL\_SyllabusKensaku.aspx

| <u> </u>                                 | シラバス検           | 索         |                 |            |            |              |      | 日本   | 語         | 0            |
|------------------------------------------|-----------------|-----------|-----------------|------------|------------|--------------|------|------|-----------|--------------|
|                                          |                 |           |                 |            |            |              |      |      |           |              |
| 検                                        | 索条件設定           | (特に明      | 記のない限り、テキスト項    | 〔目は中間→致検索) |            |              |      |      |           |              |
|                                          |                 |           |                 |            |            |              |      |      |           |              |
| 開                                        | 講年度             | 2022      | ~               |            |            |              |      |      |           |              |
| 講                                        | 義コード            |           |                 |            | 言弗言        | 義区分          | 選択なし |      | ~         |              |
| <ul> <li>講義名称</li> <li>学則科目名称</li> </ul> |                 | キリスト教学 営A |                 |            | 担          | 当教員          |      |      | )         |              |
|                                          |                 |           |                 |            | アープ        | アクティブタイ<br>ブ |      |      | ]         |              |
| 請                                        | 義開講時期           | 選択な       | ل<br>ل          | \$         | +          | ーワード         |      |      |           |              |
| ) 校:                                     | 地               | 選択な       | L               | ~          |            |              |      |      | ,<br>     |              |
|                                          |                 |           |                 |            |            |              |      |      |           |              |
|                                          | し上の条件で検索        | 5         |                 |            |            |              | クリア  |      |           |              |
|                                          | MIOWIN CIR-     |           |                 |            |            |              |      |      |           |              |
|                                          |                 |           |                 |            |            |              |      |      |           |              |
| 該当                                       | 6件数 1件( 1-      | 1 件目を     | 表示 )            |            |            |              |      |      |           |              |
|                                          |                 |           |                 | <前ページ      | 1 次ペー      | ジ>           |      |      |           |              |
|                                          | 講義コート           | e         | 講義名称            | 学則科目名称     | 講義開<br>講時期 | 校地           |      | 講義区分 | 担当教員      | アクティ<br>ブタイコ |
| ì                                        | <b>建択</b> 22131 | 6         | 【予】キリスト教学<br>営A | キリスト教学     | 春学期        | 金沢八募         | ł    | 予備登録 | 内藤 幹<br>子 | A            |
|                                          |                 |           |                 | /前水上ジ      | 1 54~~-    |              |      |      |           |              |

【検索項目の説明】

① 開 講 年 度 :基本的に最新の年度を選択してください。

最新年度が表示されない場合は、前年度を選択し、ご参考ください。

- ② 講義名称:1. で決めた履修科目名を記入します。
- ③ 講義開講時期:開講学期を絞り込む際に使用します。
- ④ 校
   地:キャンパスを絞り込む際に使用します。
- ※「講義コード」「学則科目名称」「講義区分」「担当教員」「アクティブタイプ」「キーワード」 の欄は空欄のままご検索ください。

以 上